### **TRIAX Network Analyser (TNA)**

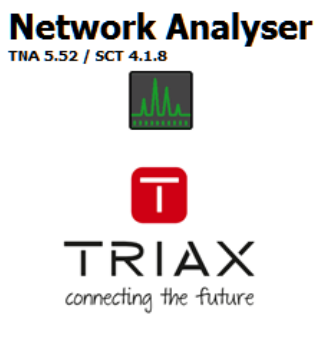

TNA Copyright 2020 TRIAX A/S Web: <u>www.triax.com</u> SCT Copyright 2016 MaxLinear Inc.

# TNA User Guide v1.00

## TNA 5.56 / SCT 4.1.8

MSG April 20 - 2021

## **Table of Context**

| 1. Preface                                                                                   | 4    |
|----------------------------------------------------------------------------------------------|------|
| TNA Use Cases                                                                                | 4    |
| Prerequisites before running TNA for the first time                                          | 4    |
| 2. Setup and preparations                                                                    | 5    |
| Step 1: Install WinPcap                                                                      | 5    |
| Step 2: Configure the Network Interface Card                                                 | 5    |
| Step 3: Enabling VLAN pass-through                                                           | 6    |
| Step 4: Launch TNA for the first time                                                        | 7    |
| Step 5: Assign IP addresses to all EoC nodes                                                 | 8    |
| 3. Pre-qualification using the EoC Kit                                                       | . 10 |
| How to create a Survey Report                                                                | . 10 |
| Create Survey Report screenshots                                                             | . 11 |
| 4. TRIAX Network Analyser Main Window                                                        | . 12 |
| 5. Pop-up node status                                                                        | . 13 |
| Endpoint Graphics Overlay                                                                    | . 13 |
| 6. Making RX Measurements                                                                    | . 14 |
| For live analysis with more details                                                          | . 14 |
| 7. Live RX Measurements - Combined View                                                      | . 15 |
| 8. Create a Network Report                                                                   | . 16 |
| How to create a Network Report                                                               | . 16 |
| c. What to report                                                                            | . 16 |
| Appendix A – Value Colouring                                                                 | . 17 |
| Appendix B - Troubleshooting                                                                 | . 18 |
| In a problem free installation, the CFR is typically characterized by:                       | . 18 |
| Conversely, installation issues may typically be identified by:                              | . 18 |
| Finally, performance may be impacted by in-band (0-200 MHz) or near-band (200-250 MHz) noise | : 18 |
| Very long cable (1000m RG 11 Plus)                                                           | . 19 |
| Long cable + high attenuation                                                                | . 19 |
| Cable shielding not connected                                                                | . 20 |
| Cable shielding and center wire shorted                                                      | . 20 |
| Neither shielding nor center wire connected in outlet                                        | . 20 |
| Cable bent at very small radius                                                              | . 21 |
| In-band FM signals                                                                           | . 21 |
| In-band QAM carrier at 122 MHz                                                               | . 22 |

## List of abbreviations and acronyms

| CFR  | Channel Frequency Response          |
|------|-------------------------------------|
| DM   | G.hn Domain Master                  |
| EP   | G.hn End Point                      |
| NIC  | Network Interface Card              |
| P2MP | Point-to-Multi-Point (shared media) |
|      |                                     |

TNA TRIAX Network Analyser

# 1. Preface

## **TNA Use Cases**

The TRIAX Network Analyser tool has three main use cases:

- 1) Pre-qualification of new customer sites using the EoC Kit Analyser and a laptop computer. <u>Pre-qualification using the EoC Kit</u>
- 2) Generate Network Report / Acceptance Report once installation has been completed. Create a Network Report
- 3) Troubleshooting during installation or on an existing installation. <u>Appendix B - Troubleshooting</u>

Each of these use cases will be covered in this manual, but first let's get TNA installed.

## Prerequisites before running TNA for the first time

- 1) TNA currently runs under MS Windows only.
- TNA is a Java application. Java SE Runtime or JDK from OpenJDK must be installed. For copyright and licensing reasons neither Java SE or the JDK are provided by TRIAX; they may be download at the links below: Java SE: <u>https://www.java.com/en</u> OpenJDK: <u>https://openjdk.java.net</u>
- 3) The packet capture driver (WinPcap, included in the WinPcap folder) **must be installed** and running on the PC connected to the EoC Controller. <u>Step 1: Install WinPcap</u>
- 4) MS Excel is required to automatically view generated reports. If MS Excel is not installed, the reports are generated but not opened automatically.
- 5) VLAN pass-through must be enabled on the EoC Controller port connected to the PC. Step 3: Enabling VLAN pass-through
- 6) It is **highly recommended** that the PC Network Interface connected to the EoC Controller has a **static IP address** on a Net ID different from other IP nets used on the site.

Example site network configuration: - IP net ID: 192.168.0.0 - IP mask: 255.255.255.0 Valid IP address range: 192.168.0.0 – 192.168.0.254

Choose a different IP Net ID for TNA, for example: - IP net ID: 192.168.10.0 - IP mask: 255.255.255.0 Valid IP address range: 192.168.10.0 – 192.168.10.254 Assign a valid, static IP address to the PC Network Interface, for example 192.168.10.11

To begin, first download the TNA zip file from <u>www.triax.com</u> and extract all contents to a folder of your choice. Note that it is not possible to run TNA directly from the zip folder!

After successful extraction, follow the steps on the next pages.

# 2. Setup and preparations

## Step 1: Install WinPcap

To install WinPcap go the WinPcap folder and run "WinPcap\_4\_1\_3.exe". Do not change any settings.

Simply click Install, then read and accept the license terms.

| 💮 WinPcap 4.1.3 Setup         |                                                                                                |
|-------------------------------|------------------------------------------------------------------------------------------------|
| WinPcap                       | Installation options<br>Please review the following options before installing WinPcap<br>4.1.3 |
| ☑ Automatically start th      | e WinPcap driver at boot time                                                                  |
| Nullsoft Install System v2.46 | < <u>B</u> ack Install Cancel                                                                  |

## **Step 2: Configure the Network Interface Card**

Prior to starting TNA for the first time you must assign a valid, static IP address to the Network Interface connected to the EoC Controller.

Assuming the address range 192.168.10.0 - 192.168.10.254 is not already in use, you might for example use this range, with the following settings:

IP address: 192.168.10.11 IP mask: 255.255.255.0 IP DNS: 192.168.10.1

In <u>Step 5: Assign IP addresses to all EoC nodes</u>, TNA will use these settings to automatically assign IP addresses to all G.hn nodes.

## Step 3: Enabling VLAN pass-through

Before starting TNA for the first time, you must enable VLAN pass-through on the EoC Controller Ethernet port connected to the PC.

- 1) Connect the PC to the Controller GUI and browse to "setup.eoc".
- 2) Go to NETWORK SETTINGS/Ethernet settings
- 3) Set the checkmark for VLAN pass-through of the desired Ethernet port
  - Click "Edit"
  - Click checkbox
  - Click "Save"
  - Click "Save & Apply"

#### **NETWORK SETTINGS**

| Management settings | Controller    |                   |                 |             |      |      |
|---------------------|---------------|-------------------|-----------------|-------------|------|------|
| Remote access       | Ethernet port | VLAN pass-through | Access VLAN     | Trunk VLANs | Edit | Save |
| VLANs and Zones     |               |                   |                 |             |      |      |
| WiFi settings       | 1             | Disabled          | Setup (10)      | All         |      |      |
| Ethernet settings   | 2             |                   | D: 1 (50)       | News        | CX.  | H    |
| G.hn settings       | 2             | Disabled          | Private (50)    | None        | 0    |      |
| Group settings      | 3             | Disabled          | Guest (100)     | None        | C    | н    |
| Endpoints           |               |                   |                 |             |      |      |
| TRIAX Cast          | 4             |                   | Used internally | All         | C.   | Ħ    |

## Step 4: Launch TNA for the first time

If you launch TNA and WinPcap did not install correctly or is not running, you will get an error message:

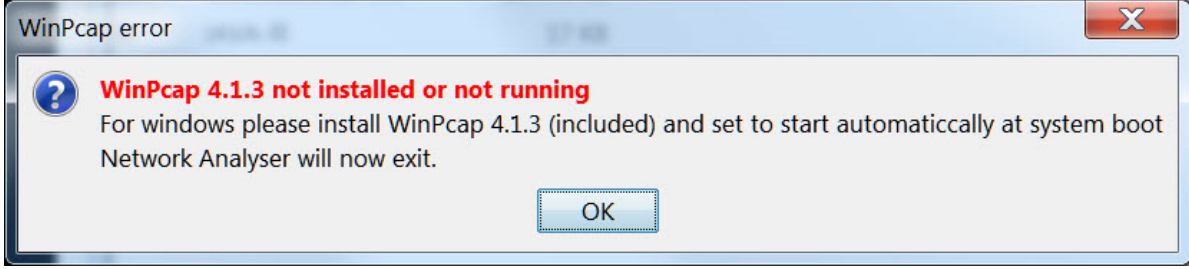

Should this happen try reinstalling WinPcap.

TNA requires that IP addresses have been assigned to all EoC nodes.

However, as it cannot be known at manufacturing time which IP Net ID is used on sites, all EoC products ship without IP addresses assigned, and you will see two error messages during discovery:

| Controller connectivity error                                                                                                    | X                 |
|----------------------------------------------------------------------------------------------------|-------------------|
| <b>4 EoC ports have not been assigned an IP address</b><br>Please assign IP addresses to the Controller and Endpoints (use <b>Mar</b> | age IP addresses) |
| ОК                                                                                                    |                   |

The exception is the Analyser Kit, which ships with default IP addresses 192.168.10.240 & 192.168.10.241.

If the Analyser Kit is connected to a PC network interface card (NIC) with an IP configuration (for example 192.168.0.11 / 255.255.255.0) not matching the Analyser Kit, you will get the following message:

| Controller connectivity error                                                                                                    |                           |                        | X                      |  |  |
|----------------------------------------------------------------------------------------------------|---------------------------|------------------------|------------------------|--|--|
| The PC has a NIC with matching IP address, but a Controller is connected to the wrong NIC<br>Please connect to the correct NIC or assign new IP addresses to the Controller and Endpoints (use Manage IP addresses) |                           |                        |                        |  |  |
| ОК                                                                                                    |                           |                        |                        |  |  |
| This may also happen if you c                                                                                                    | onnect to an EoC Controll | er, which has IP addre | esses not matching the |  |  |

This may also happen if you connect to an EoC Controller, which has IP addresses not matching the currently connected PC NIC.

At the end of the network discovery you will see a summary of any connectivity errors detected:

| Invalid IP address error                                                                                                    |  |  |  |  |  |
|----------------------------------------------------------------------------------------------------|--|--|--|--|--|
| <ul> <li>4 Controller ports have an invalid IP address</li> <li>4 Endpoints have an invalid IP address</li> <li>Please use Manage IP addresses to assign valid IP addresses or connect to different PC N</li> </ul> |  |  |  |  |  |
| ОК                                                                                                    |  |  |  |  |  |

## Step 5: Assign IP addresses to all EoC nodes

The first time you connect to an EoC Controller (without IP addresses assigned) you must assign IP addresses before TNA can make measurements on the coaxial network.

To automatically assign IP addresses, click the "Manage IP addresses" button, followed by "Assign IP to all nodes & reboot" in the popup window:

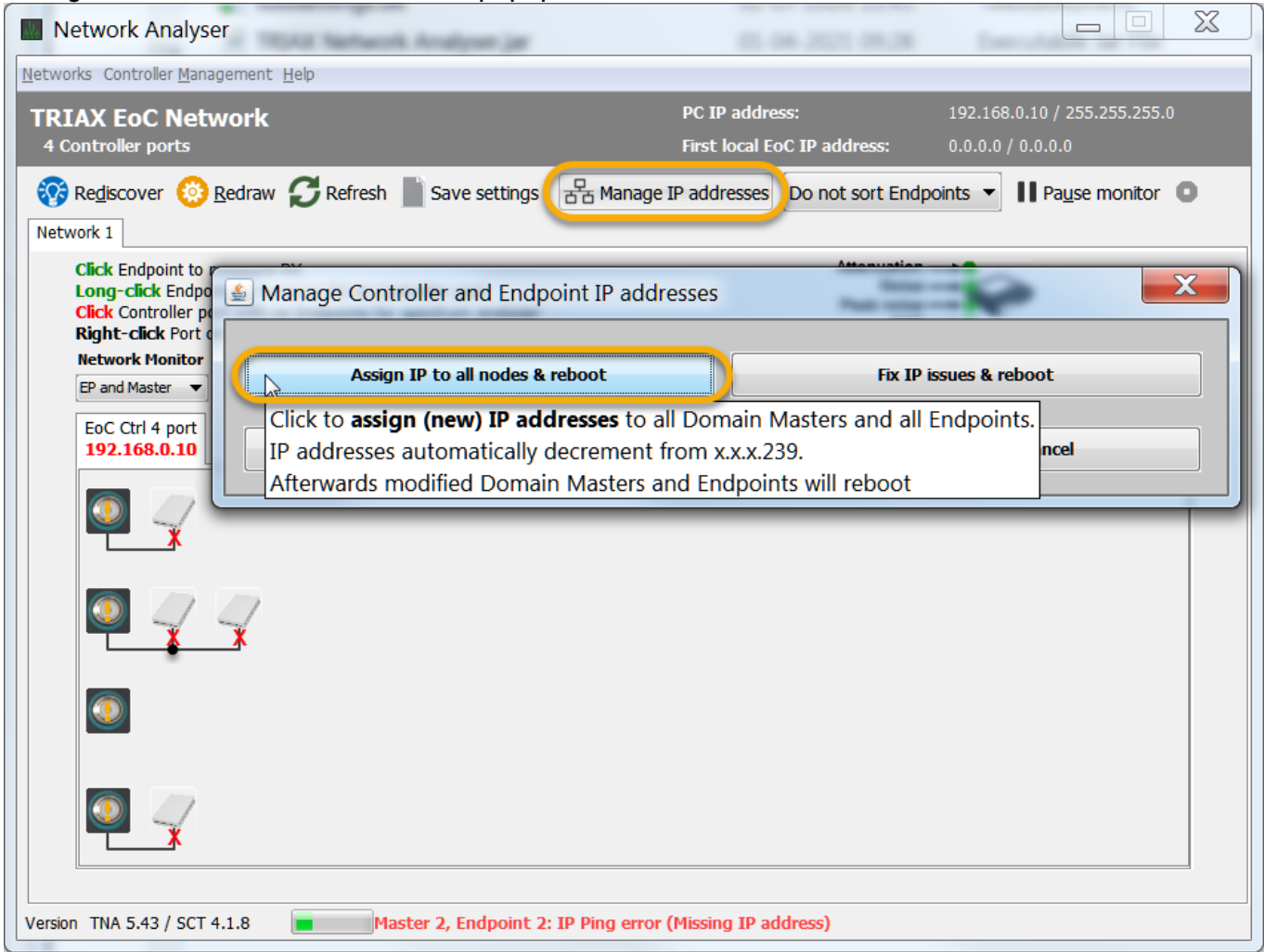

The red IP address in the tab displays the Net ID of the PC NIC; the red "x" under the nodes indicates a connectivity issue, in this case missing IP addresses.

| Set / c | lear IP addresses                                                                 |
|---------|-----------------------------------------------------------------------------------|
| ?       | After operation modified Masters / Endpoints will reboot.<br>Click OK to continue |
|         | OK Cancel                                                                         |

You will get a warning that all nodes will reboot, disconnecting the nodes for a few seconds.

After you click "OK", TNA will start assigning IP addresses, starting from the top and counting downwards:

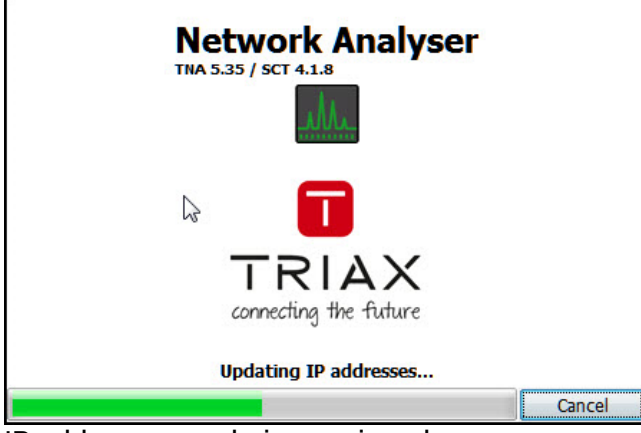

IP addresses are being assigned.

|         | Rebooting, please wait |  |
|---------|------------------------|--|
|         |                        |  |
| Nodes a | re rebooting.          |  |

Re-discovering nodes. Please wait ...

TNA is re-discovering the EoC network.

Assigning IP addresses is a one-time thing; the assigned IP addresses are stored in persistent memory and will remain in effect after a node has been power-cycled.

That's it.

Once the re-discovery has completed, you may start making measurements, generating reports, ...

# 3. Pre-qualification using the EoC Kit

The EoC Kit consists of two compact units, each the size of an EoC Media Converter:

The **Remote Unit** must be installed at the central distribution point of the coaxial cabling (at the point of TV signal injection).

The Analyser Unit connects to a Windows laptop PC and is carried from test point to test point.

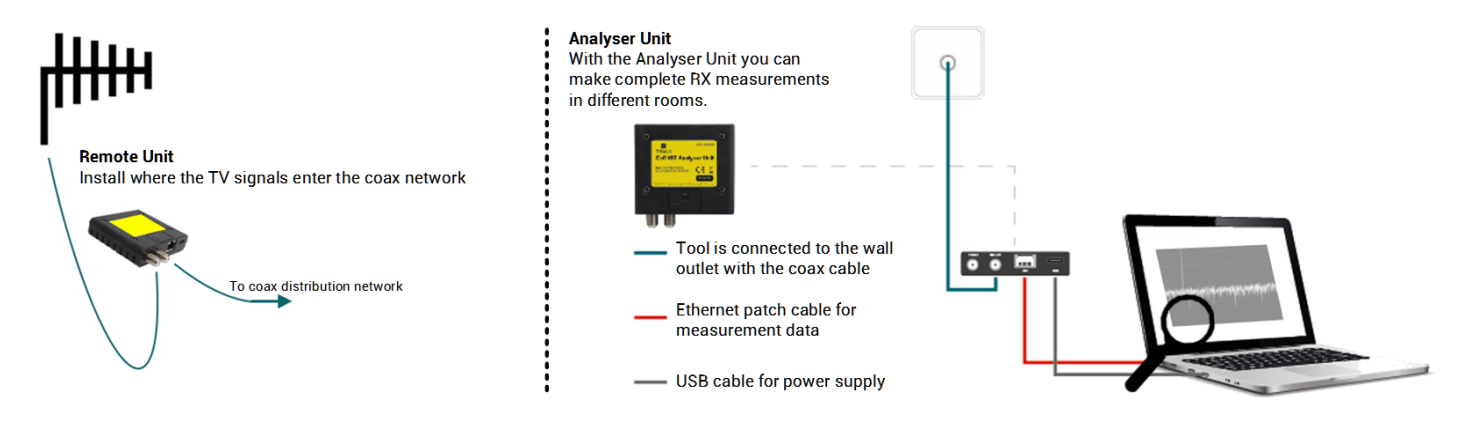

## How to create a Survey Report

To create a pre-qualification report, follow these simple steps (see next page for screenshots):

- 1) Install the Remote Unit where the TV signal enters the coax network (where the controller will eventually be situated).
- Go to the first room, connect the Analyser Unit and launch TNA. In case the Analyser Unit could not connect to the Remote Unit, TNA will show only the Analyser Unit. Click the Analyser Unit to use TNA in G.hn Spectrum Analyser mode.
- 3) On the main page, click "Survey Report" (only available when connected to the Remote Unit).
- 4) a. Choose where to save report folders (or accept the default by simply clicking "Save").
- b. Choose a report folder name (or accept the default by simply clicking "Save folder name").5) Make and log RX measurements.
  - a. TNA will show the "Live RX Measurements Combined View" window, allowing you to verify connectivity, noise levels, ...
  - b. When satisfied click anywhere in the black graph area to enter a comment and save the current measurements.
    - TNA will now pause, allowing you to move to the next room.
  - c. Once the Analyser Unit is connected in the next room, again click anywhere in the black graph area to resume making RX measurements.

Repeat a) to c) until all planed rooms have been surveyed, or close the survey window to generate the Survey Report as an Excel Sheet.

6) If MS Excel is installed, the report will automatically be opened after it has been generated.

### **Create Site Report**

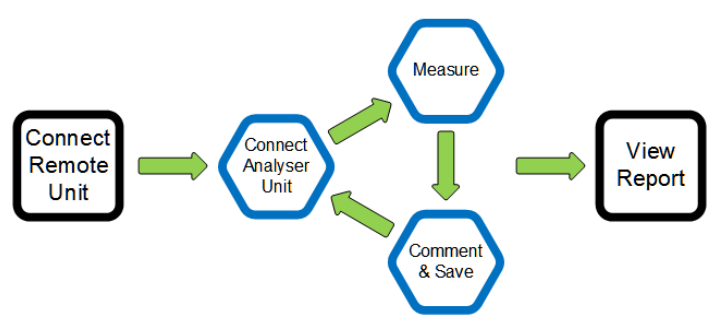

## **Create Survey Report screenshots**

4.1 Choose where to save report folders

| 🔬 Choose w  | where to save report folders  | Construction in the local distribution of the local distribution of th | X            |
|-------------|-------------------------------|----------------------------------------------------------------------------------------------------|--------------|
| Save in:    | Triax_SCT                     |                                                                                                    | 💌 🤌 🛄 •      |
| (P)         | 💄.svn                         | 📜 nbproject                                                                                                    | 📜 slf4j      |
| Separate of | 📜 build                       | 📜 Network Report 06-04-2                                                                                                    | 2021 📜 Temp  |
| Selleste el | commons-codec                 | Networks                                                                                                    | 📜 TNA_Beta   |
|             | commons-io-2.6                | 📔 Outside SVN                                                                                                    | I TNA_PRODUC |
| Skrivebord  | 📜 dist                        | 📔 pcap4j                                                                                                    | TNA_Release  |
|             | 📜 htmlhelp                    | PDF                                                                                                    | TNA_Test     |
|             | IKIT                          | 📔 poi-4.1.0                                                                                                    | 📜 WinPcap    |
| Dokumenter  | 🗎 javatuples-1.2              | 📔 Quick start                                                                                                    |              |
|             | 🗎 jna                         | sct_src                                                                                                    |              |
|             | MxL tools                     | 📔 Site survey 06-04-2021                                                                                                    |              |
| Computer    | •                             | III                                                                                                    | •            |
|             | Folder name: D:\Dropbox (Tige | r)\# Ghn and WiFi\# G.hn\Triax_SCT                                                                                                    | Save         |
| Netværk     | Files of type:                |                                                                                                    | ▼ Cancel     |

5.a Make RX measurements

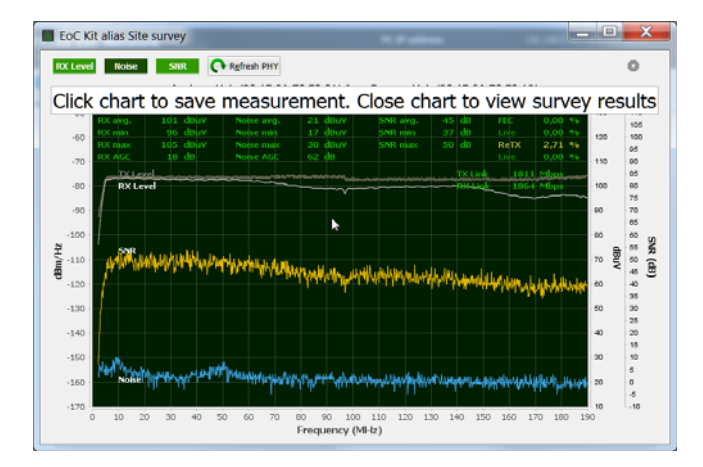

### 5.c Next room

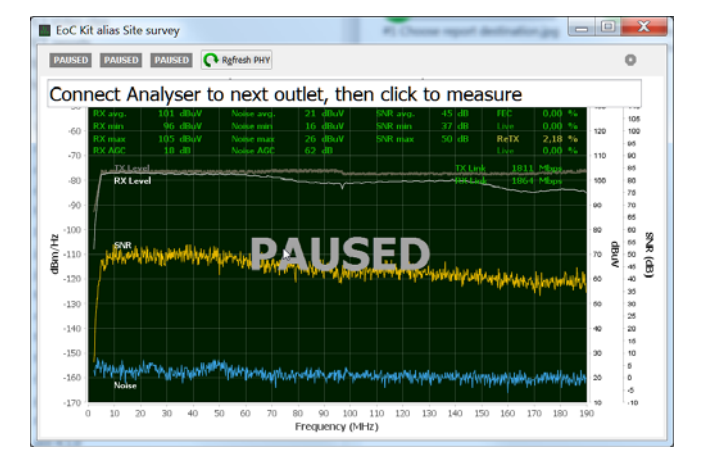

4.2 Choose report folder name

| Report folder name Site survey 06-04-2021 |                                                |  |  |  |  |  |
|-------------------------------------------|------------------------------------------------|--|--|--|--|--|
| ave folder name                           | Cancel                                         |  |  |  |  |  |
| f                                         | folder name Site survey 06-<br>ave folder name |  |  |  |  |  |

#### 5.b Enter comment and save measurements

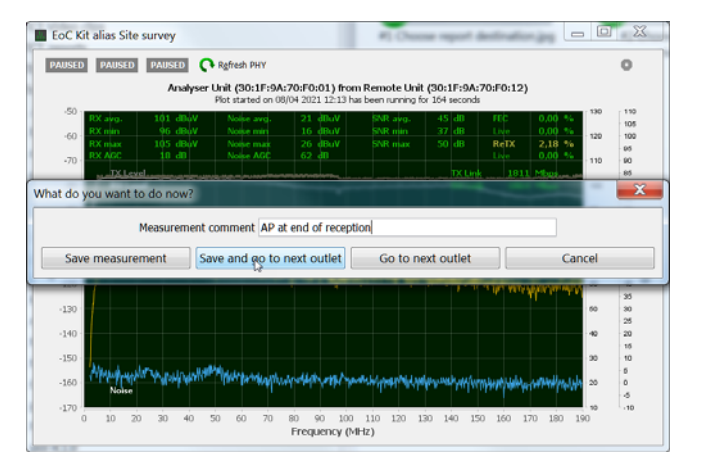

### 6. The report has been generated

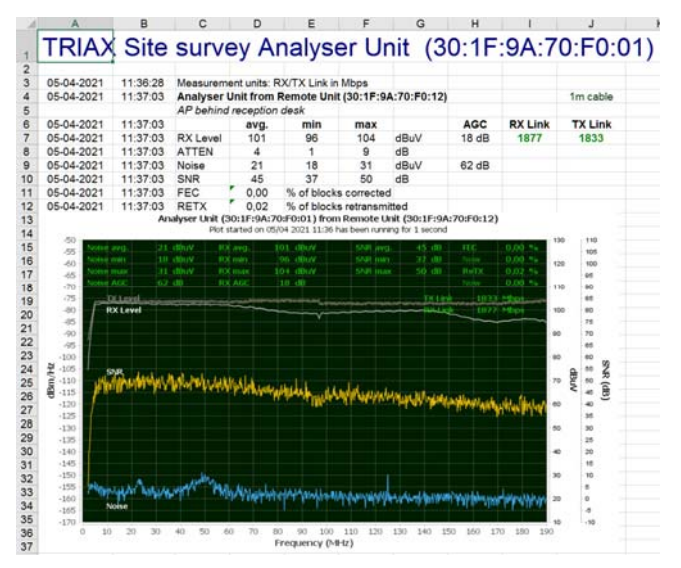

# 4. TRIAX Network Analyser Main Window

**Network Report generation** 

report of the network

Click to generate an Excel sheet

### **RX** Measurements

- Make RX Measurements <u>Click</u> to measure RX at Endpoint. <u>Long-click</u> to measure at Controller port
- 2 Controller Port with Endpoints Long-click Endpoint to measure RX from Endpoint at Controller port.
- Controller Port with no Endpoints Click to use the G.hn Spectrum Analyser.
- 3 Measurement Sweep rate Set Sweep rate of Spectrum Analyser.
- A Network Endpoint order Choose in which order endpoints are displayed on network map.
- 5 Endpoint graphics overlay type Choose information overlayed on the Endpoint graphics

Refresh Click to refresh Endpoint graphics

### 17) Save settings

Save current settings of 3, 4, 5, 9, 10 and 11.

### 18 Manage IP addresses

Click to Assign IP adresses to Masters and Endpoints, Fix IP address issues, clear IP addresses, or to Reboot all G.hn nodes.

### Controller name

Double-click to change the Controller name used in Network and Survey Reports.

Network Analyser (19) etworks Controller Management Help PC IP addre PTAX EoC Network (17) (18) First local EoC IP addre 🐼 Rediscover 🙆 Redraw 🌈 Refresh 📗 Save settings Anage IP addresses Sort by Graph type ▼ ■ Pause monitor ● Network 1 (13) Click Endpoint to measure RX RX Link spee Long-click Endpoint to measure RX at Controller port TX Link speed (20) Find Endnoin Show Report (7)Teaterhotellet m 192.168.0.10 2 2.1 💽 🐖 0 (14) All nodes are reachable by this compute Version TNA 5.51 / SCT 4.1.8

### ) Controller Management menu

Functions to manage Controllers which cannot be automatically discovered.

### **G.hn Network**

- Rediscover Network Click to re-discover all Endpoints and Controllers of the network
- Network Monitoring scope Choose what to monitor
- Network Redraw mode Turn on or off automatic redraw Endpoints when network changes Note that the network is always updated if new Endpoints are added.
- 1 Network Monitor Refresh rate Set Monitor refresh rate
- Pause/run Network Monitor Click to Pause/run the Monitor
- Network Monitor Flashes to show Monitor heartbea
- A Network Monitor progress Indicates the relative progress of the Network Monitor
- (15) Network Redraw Click to update Endpoint information (no re-discovery).

### 20 Find Endpoint

Click to bring the "Find Endpoint" window and searc by full or partial name / MAC address.

# 5. Pop-up node status

Hovering the mouse over an EoC Port or and Endpoint will bring up a node status summary:

|         |                         |                   |                                                     | Endpoint graphics overlay 🔵 🚺          | 15                    |                             |
|---------|-------------------------|-------------------|-----------------------------------------------------|----------------------------------------|-----------------------|-----------------------------|
|         |                         |                   |                                                     |                                        | EoC                   | WiFi Endpoint               |
|         |                         |                   |                                                     | Endpoint name 🔶                        | Name                  | EPC_4048                    |
| $\odot$ | EaC Controllor 6        | 1/1 A port 1      |                                                     | Estimated cable length from EoC Port 尹 | Cable length          | 180.0m (+/-5m)              |
|         | Eoc controller 6        | 4/4-A port 1      |                                                     | Endpoint Link speed →                  | Link speed RX/TX      | 1690 / 1768 Mbps (max)      |
|         | Name                    | EoC out #1        | <ul> <li>Port name</li> </ul>                       | Endpoint RX error statistics 🔶         | FEC / ReTX statistics | 0,00 / 0,00 % from power-on |
| $\odot$ | EP registered/displayed | 1/1               | <ul> <li>Endpoint registration status</li> </ul>    | Attenuation Port to Endpoint →         | Attenuation           | 30 dB (16,7 dB/100m)        |
|         | Max cable length        | 1.0m (+/-5m)      | <ul> <li>Estimated cable length</li> </ul>          | Signal to Noise at Endpoint →          | SNR                   | 39 dB                       |
|         | Cable velocity factor   | 82%               | <ul> <li>CVF for cable length estimation</li> </ul> | AGC when receiving G.hn 🔶              | Receive AGC           | 40 dB                       |
| $\odot$ | AGC (no signal)         | 62 dB             | ← AGC when                                          | G.hn is inactive -                     | Noise driven AGC      | 62 dB                       |
|         | Noise (peak)            | 28 dBuV           | Peak noise                                          | e (G.hn inactive)                      | Noise (peak)          | 64 dBuV                     |
|         | Noise (avg)             | 21 dBuV           | ← Average noi                                       | se (G.hn inactive)                     | Noise (avg)           | 26 dBuV                     |
| $\odot$ | Status                  | Connectivity OK   | <ul> <li>Connectivity stat</li> </ul>               | tus for measurements                   | Status                | Connectivity OK             |
|         | IPv4                    | 192.168.10.239    | ← Assigned                                          | d IPv4 address                         | IPv4                  | 192.168.10.230              |
|         | MAC                     | 30:1F:9A:70:B8:83 | Port N                                              | 1AC address                            | MAC                   | 30:1F:9A:70:40:48           |
| TNA :   | Item                    | 383103 v01        | ← Product                                           | item number                            | Item                  | 383200 v04                  |
|         | Lot/serial              | 2018.10/0048      | Production los                                      | t and serial number                    | Lot/serial            | 2019.03/0074                |

#### **Endpoint Graphics Overlay**

The graphics overlay provides a traffic light type status of each Endpoints (See <u>Appendix A – Value Colouring</u>). Depending on the setting of "**Endpoint graph type**" in the Main Window, the following can be displayed (indicated with \_\_\_\_\_\_ above):

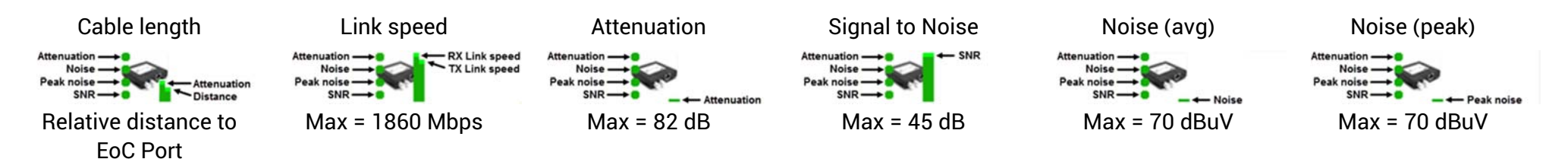

## 6. Making RX Measurements

Clicking an Endpoint displays the latest snapshot of captured RX metrics. The snapshots are periodically updated as per 9, 10 & 11 in the Main Window.

For live analysis with more details: click 2, 3, 4 or 5.

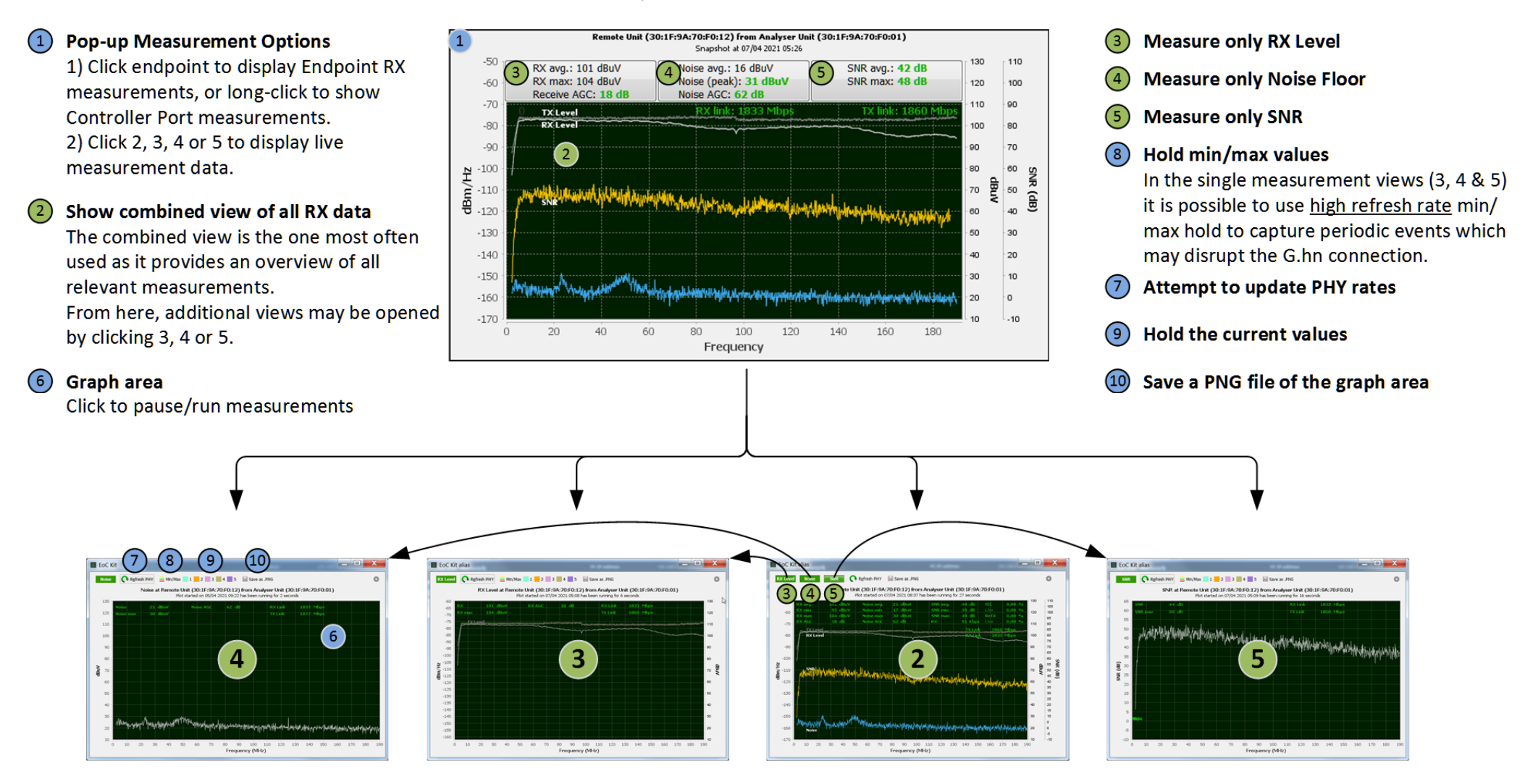

14

## 7. Live RX Measurements - Combined View

The Combined View aggregates all RX Measurements in a single view.

Measurements are updated "Live" at a rate set by "Sweep Rate (9)" in the Main Window.

- 3 Click to measure only RX Level
- 4 Click to measure only Noise Floor
- 5 Click to measure only SNR

#### RX Level & RX AGC

The average/min/max values of the RX Level measurement are displayed. The **RX AGC** shows the current gain setting of the receiver input Automatic Gain Control under the current signal conditions.

A decrease in RX Level beyond the point where the RX AGC reaches its maximum (62 dB) will reduce the maximum achievable Link speed.

#### FEC & Retransmission statistics

The **FEC %** shows the percent of packets which have had <u>bit errors corrected</u> by the Forward Error Correction circuit since power-on/reboot, with the current "Live" statistics underneath it.

The **ReTX %** shows the percent of packets which have been automatically <u>retransmitted</u> at the G.hn MAC layer since power-on/reboot, with the current "Live" statistics underneath it.

To Clear RX counters right-click an Endpoint or Controller Port and follow the RX Statistics menu item.

#### TX & RX Link speed

Displays the current, estimated maximum PHY rates under the current signal conditions. Sometimes, if the signal conditions changes, the TX & RX PHY rates need to be updated by clicking **Refresh PHY**. Note that this is an estimated rate – not a guaranteed rate.

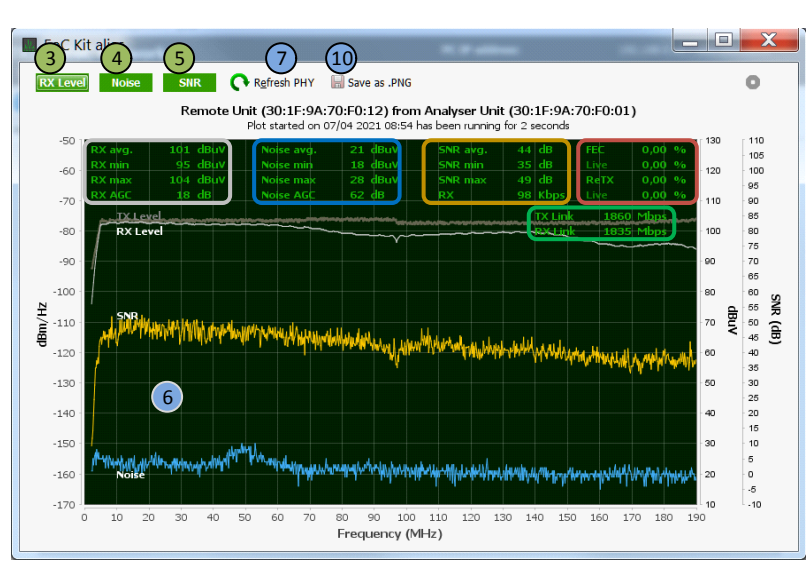

#### Noise floor & Noise AGC

The average/min/max values of the Noise floor measurement are displayed.

The **Noise AGC** shows the maximum gain setting of the receiver input Automatic Gain Control under the current noise conditions.

The optimal value is maximum gain (62 dB); this indicates that there is no significant amount of interfering noise at the input of the G.hn receiver.

Note that the presence of interfering signals at the input May reduce the maximum Link speed.

#### SNR & current RX throughput

#### 6 Graph area Click to pause/run measurements

- 7 Attempt to update RX & RX Link speeds
- **10** Save a PNG file of the graph area

# 8. Create a Network Report

Once site installation has been completed, TNA can generate a Network Report that may serve as documentation of network performance, or as reference in case of future troubleshooting.

### How to create a Network Report

To create a Network Report report, follow these simple steps (most screenshots are identical to those on the previous page):

- Connect to the EoC Controller(s) through an Ethernet port with VLAN pass-through and launch TNA. Note that if you connect to multiple controllers through a switch, the switch ports connected to the controllers **must** have Port Isolation enabled.
- 2) On the main page, click "Report".
- 3) Choose what to report and the type of report you want.
  - a. For a text only report of all Endpoints simply click "Generate full EP Report (no graphics)".
  - b. For a full report with **Snapshots of the Live RX measurements**, first decide what to include in the report, then click "**Generate full Report**".

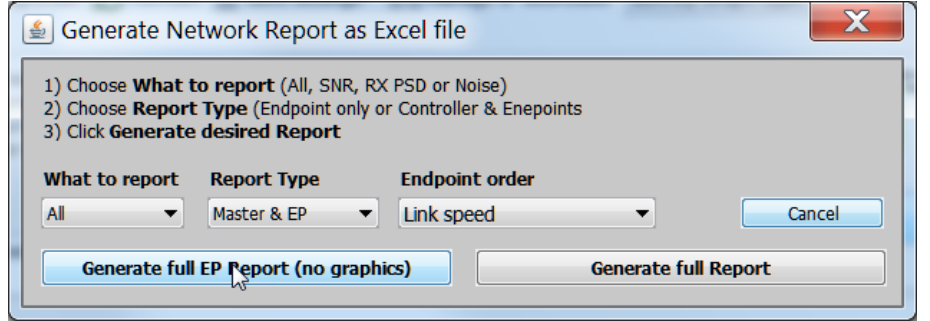

c. What to report: Report type: Endpoint order: Choose All (All RX measurements), SNR, RX Level or Noise Choose **Master & EP** or **EP only** Endpoints may be sorted by Link speed, attenuation, EP name, ...

- 4) a. Choose where to save report folders (or accept the default by simply clicking "Save").
  - b. Choose a report folder name (or accept the default by simply clicking "Save folder name").
- 5) TNA will now create the Network Report as an Excel Sheet.
- 6) If MS Excel is installed, the report will automatically be opened after it has been generated.

# **Appendix A – Value Colouring**

The colours below are used in Graphs plots, popup tables and reports.

|                              | Very good | Good   | ОК     | Poor   | Very poor | Units |
|------------------------------|-----------|--------|--------|--------|-----------|-------|
| Attenuation                  | < 41      | >= 41  | >= 56  | >= 66  | >= 73     | dB    |
| Signal to Noise (SNR)        | > 40      | < 40   | < 25   | < 15   | < 8       | dB    |
| Noise Level                  | -         | >= 30  | >= 45  | >= 55  | >= 62     | dBuV  |
| AGC no transmission          | > 58      | < 58   | < 48   | < 40   | -         | dB    |
| AGC during receive           | 8         | >= 8   | >= 54  | >= 62  | -         | dB    |
| Retransmitted blocks (ReTX)  | 0         | >0     | >=1    | >= 10  | >= 75     | %     |
| Error corrected blocks (FEC) | 0         | >0     | >=1    | >= 10  | >= 75     | %     |
| Link Speed*                  | > 1600    | < 1600 | < 1000 | < 500  | < 200     | Mbps  |
| Estimated cable length       | < 300     | >= 300 | >= 600 | >= 900 | >= 1500   | m     |

\* Link Speed "Very Good" is only indicated on node bar graphs.

# **Appendix B - Troubleshooting**

If, for some reason, performance in a certain room is not as expected, **Live RX Measurements** may help you identify why.

Typically, a lower than expected performance may be caused by:

- 1) High attenuation
- 2) High RF tilt caused by very long cables
- 3) Poor connectivity in outlet / F-connector (shield not connected)
- 4) Poor connectivity in outlet / F-connector (center wire not connected)
- 5) Poor connectivity in outlet / F-connector (not connected at all)
- 6) Poor connectivity in outlet / F-connector (corrosion)
- 7) Poor connectivity in outlet / F-connector (cable shield / center wire shorted)
- 8) Cables bent at very small radius
- In-band noise (for example CATV channels below 190 MHz) Note that TV channels below 300 MHz may also reduce performance by driving the G.hn receiver amplifier Automatic Gain Control.
- 10) In-band noise (for example DOCSIS return channels)
- 11) Endpoint connected to outlet Radio instead of outlet TV

Note that some of these issues may not be detectable examining RX & TX Link speeds only. Therefore, it is highly recommended to always create a Network Report when a new installation has been finished. Only in this way can you be sure most potential problems have been identified.

The main factor impacting the link speed is the Channel Frequency Response (CFR) as expressed by RX level by frequency and the resulting SNR.

### In a problem free installation, the CFR is typically characterized by:

- A mostly linear decrease of RX level with increasing frequency. <u>Very long cable (1000m RG 11 Plus)</u> <u>Long cable + high attenuation</u>
   A mostly flat Naise flager
- 2) A mostly flat Noise floor.

### Conversely, installation issues may typically be identified by:

- 1) A non-linear CFR. <u>Cable shielding not connected</u> <u>Neither shielding nor center wire connected in outlet</u>
- 2) A reversed CFR, with attenuation decreasing with increasing frequency. <u>Cable bent at very small radius</u>
- 3) A "bumpy" CFR and Noise floor. Cable shielding not connected

Finally, performance may be impacted by in-band (0-200 MHz) or near-band (200-250 MHz) noise: In-band FM signals

In-band QAM carrier at 122 MHz

## Very long cable (1000m RG 11 Plus)

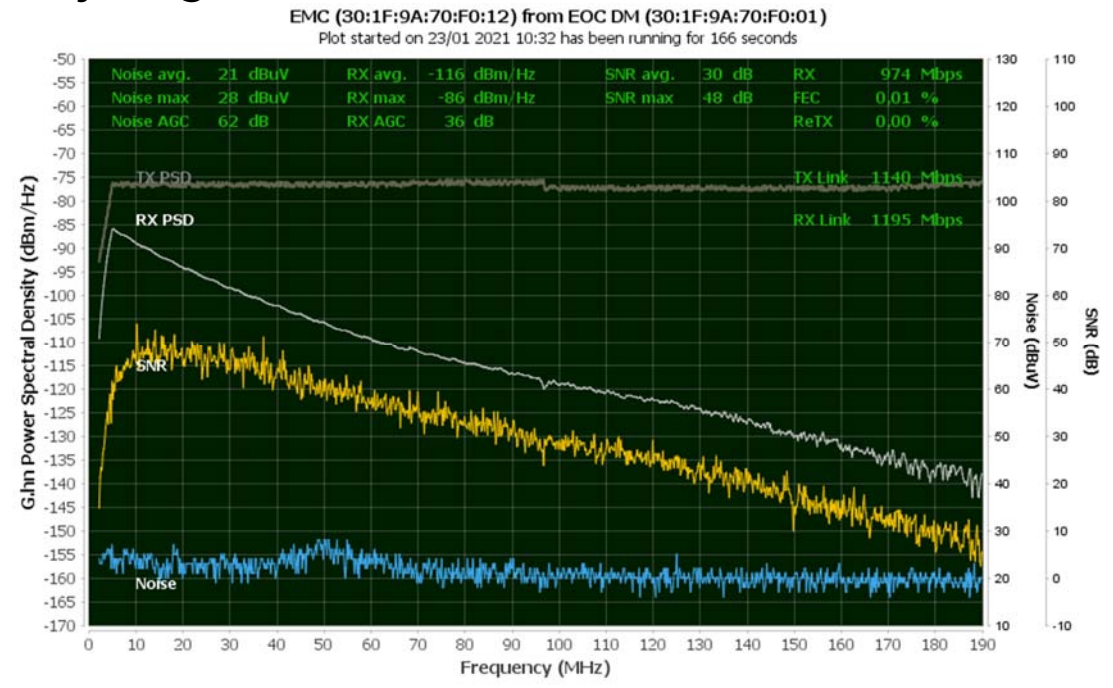

## Long cable + high attenuation

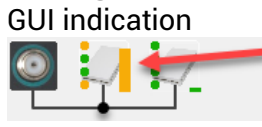

#### RX Measurements

EPC\_4048 (30:1F:9A:70:40:48) from EoC out #2 (30:1F:9A:70:BD:4E) Plot started on 09/04 2021 06:29 has been running for 3 seconds

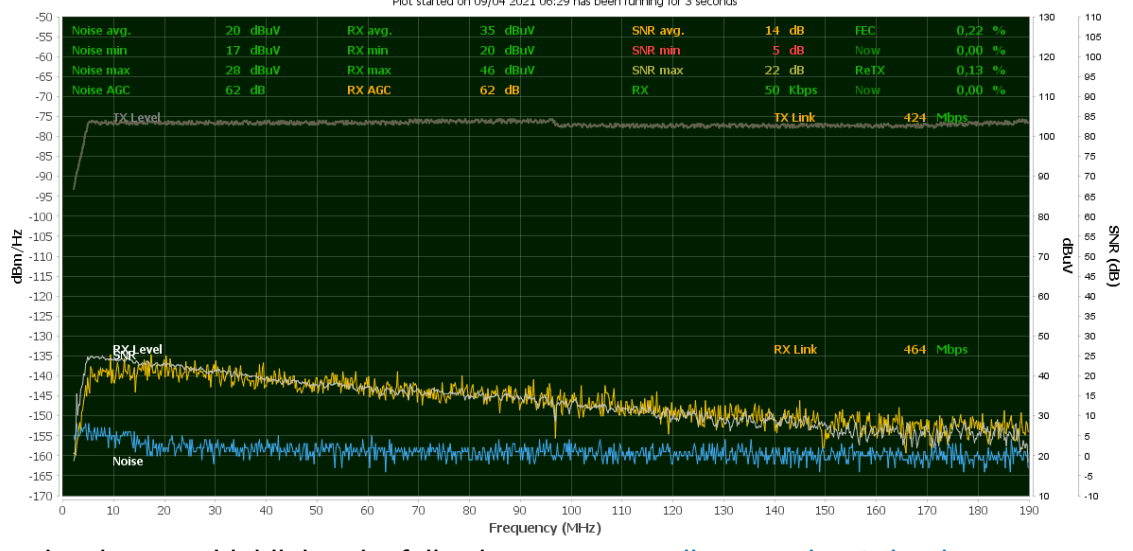

Notice that TNA highlights the following (see <u>Appendix A – Value Colouring</u>):

- RX AGC is at maximum (62 dB).
- Average SNR is very low, well below the point where the link speed starts decreasing (SNR ~45 dB).
- SNR minimum is **very** low, rendering part of the G.hn band not usable.
- Link speeds are very low.

On the next pages you will find examples of how issues on page 18 may be identified when going through the Network Report or using Live RX Measurements.

## Cable shielding not connected

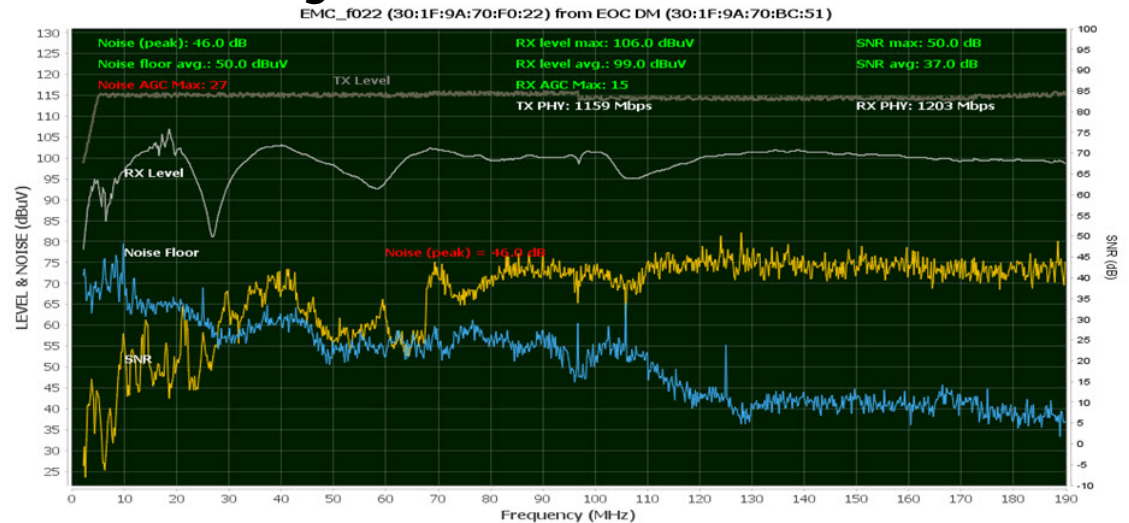

While the performance in this this case may look OK when examining the Link speed, there is a **very** high probability that the missing shielding will cause problems in the future.

## Cable shielding and center wire shorted

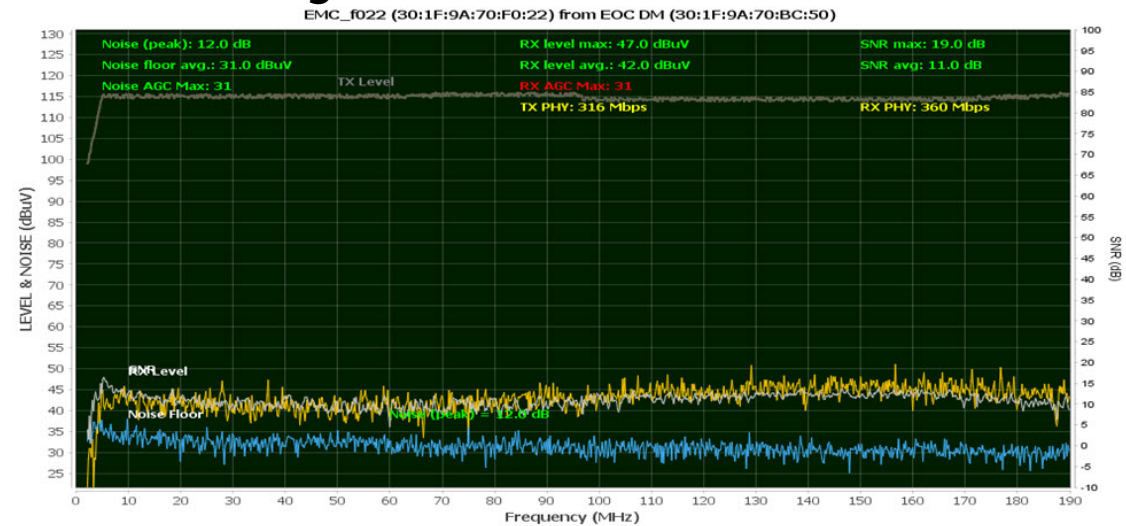

In this case the lack of RX tilt indicates a short rather than simply high attenuation due to long cables.

### Neither shielding nor center wire connected in outlet

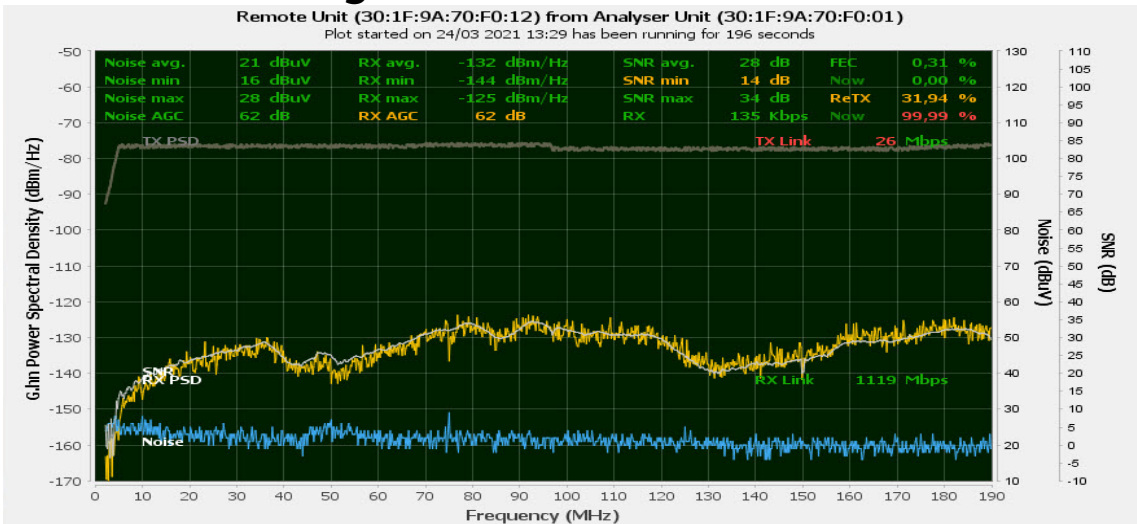

The only good indicator in this case is probably high rate of retransmissions (ReTX). Obviously, this must be corrected.

### Cable bent at very small radius EMC\_f022 (30:1F:9A:70:F0:22) from EOC DM (30:1F:9A:70:BC:50)

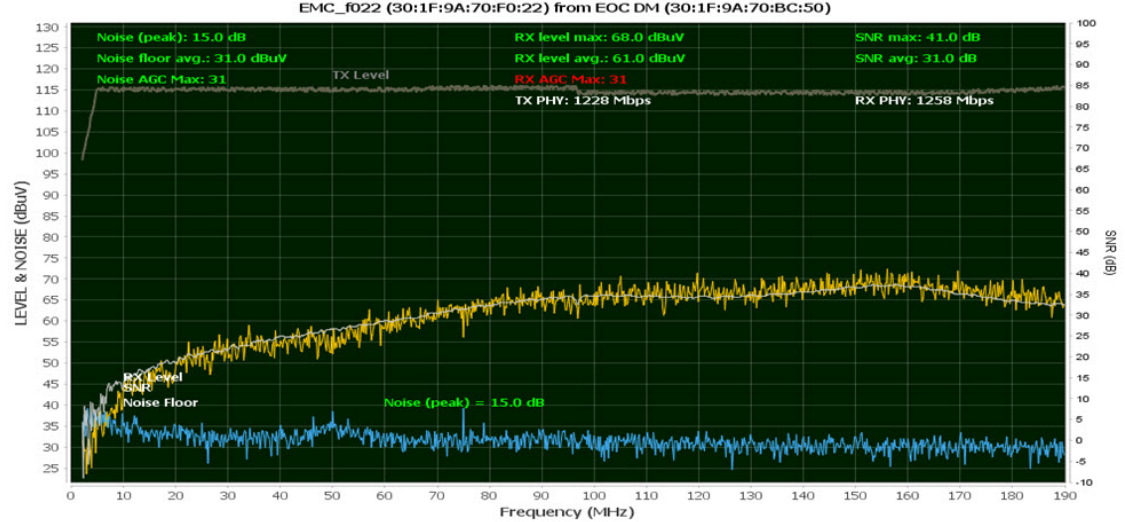

## In-band FM signals

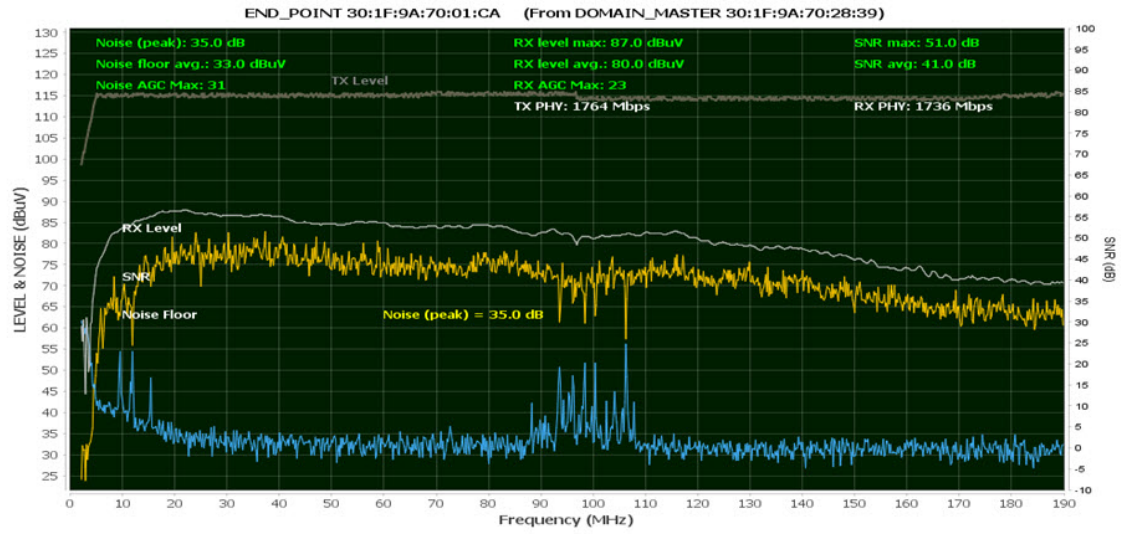

While the FM signals in this case is not a problem as such for EoC, the G.hn signal will likely render the FM signal not usable. The solution is to notch out the FM band on the EoC Controller.

## In-band QAM carrier at 122 MHz

GUI indication

į

#### **RX Measurements**

\_ ‡

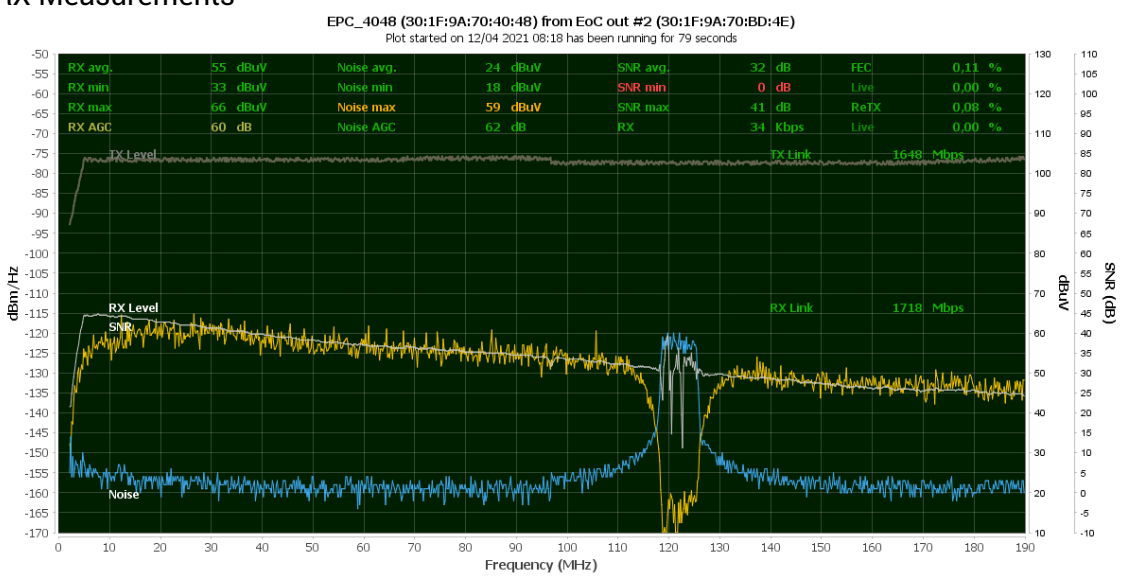

An in-band QAM carrier is reducing performance / Link Speed.